# WILEY

# Treinamento Wiley TA

Contato: Sandro Goncalves sgoncalves@wiley.com

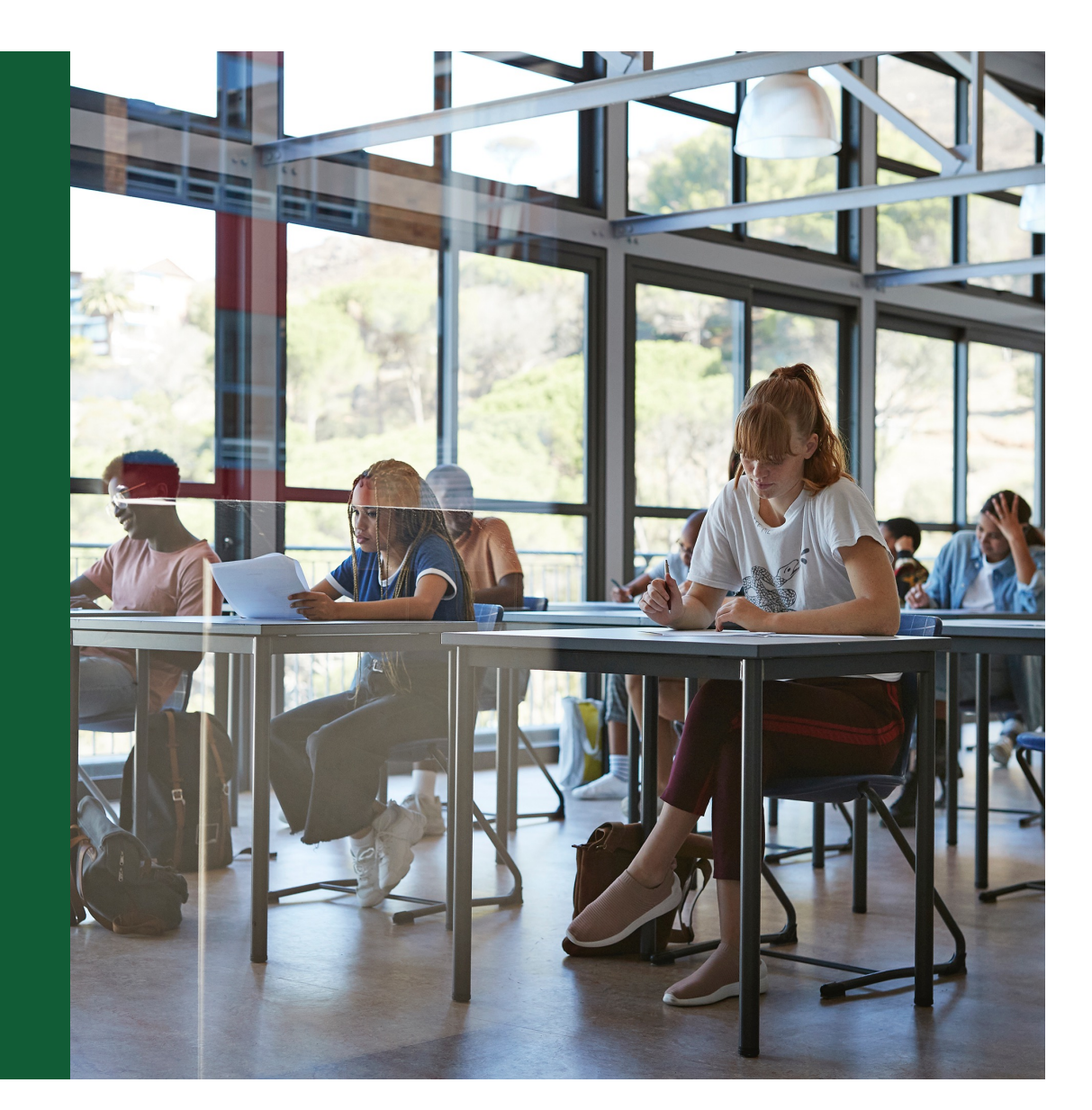

## Agenda

Quem somos

O que publicamos

Acordo Transformativo de Acesso Aberto para autores de instituições afiliadas à CAPES

Fluxo de trabalho dos autores para periódicos híbridos da Wiley

Acesso à plataforma WOL – Wiley Online Library

Recursos

Webinar – Como maximizar as chances de publicar

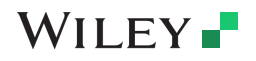

PROPRIETARY & CONFIDENTIAL 2

Wiley Template 2024 Green.potx

## Quem somos

## • Líder em qualidade desde 1807

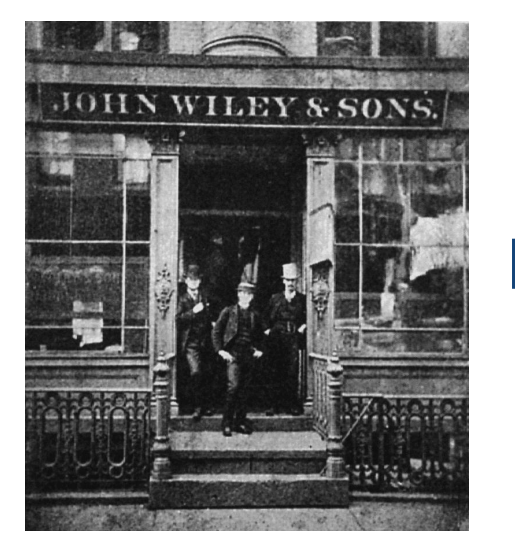

Familia Wiley na 7ª geração

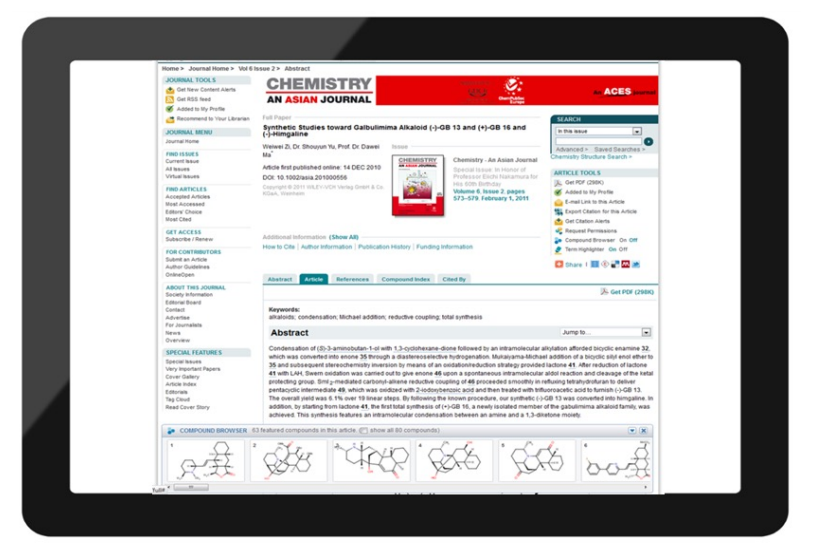

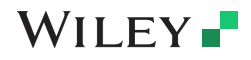

#### PROPRIETARY & CONFIDENTIAL 3

Wiley Template 2024 Green.potx

# Editora com maior numero de sociedades científicas no portfólio

## +800 sociedades de nível mundial publicam via Wiley

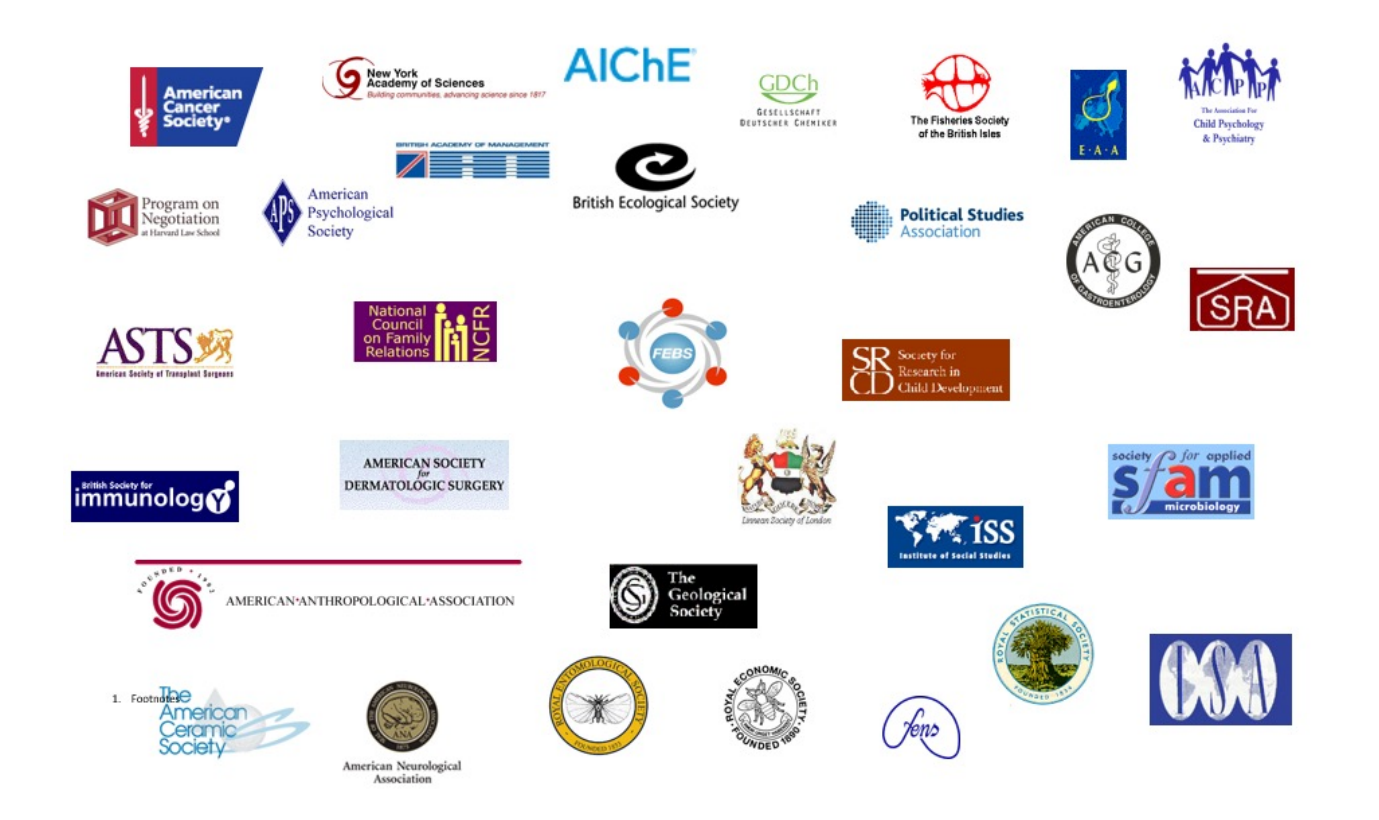

WILEY -

Wiley Template 2024 Green.pot

## **Nobel Prize Winners**

#### Entre 850 Premios Nobel mais de 460 são autores da Wiley

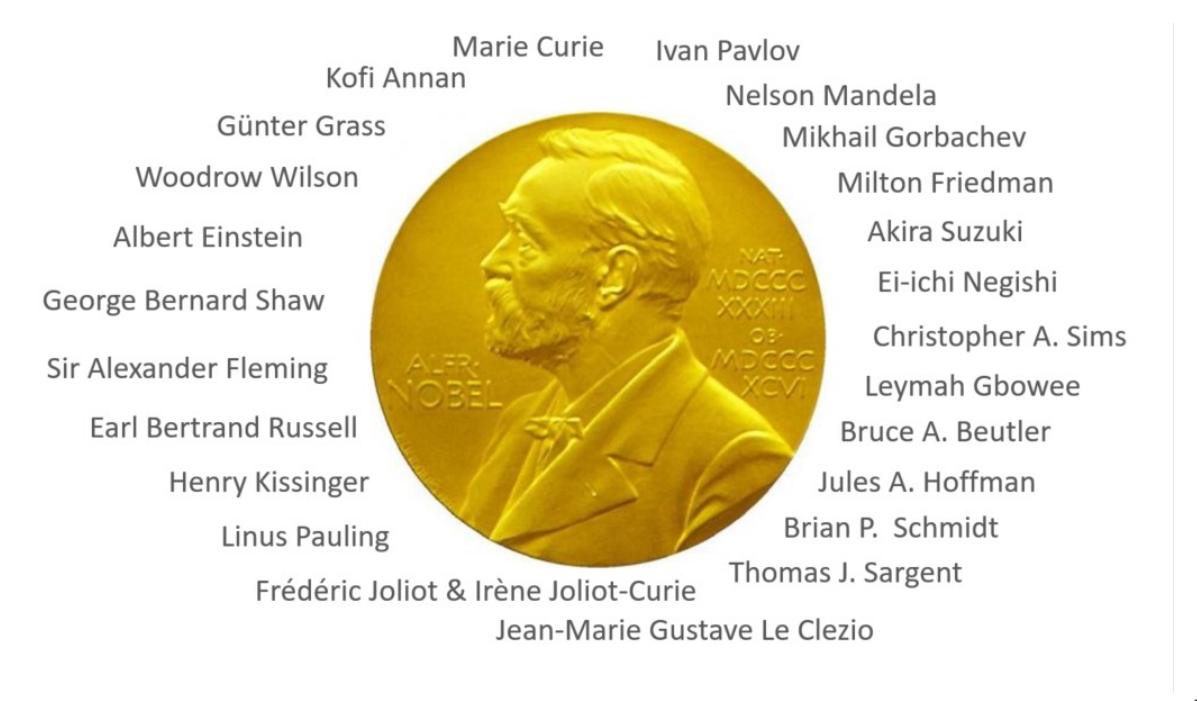

WILEY -

PROPRIETARY & CONFIDENTIAL 5

Wiley Template 2024 Green.potx

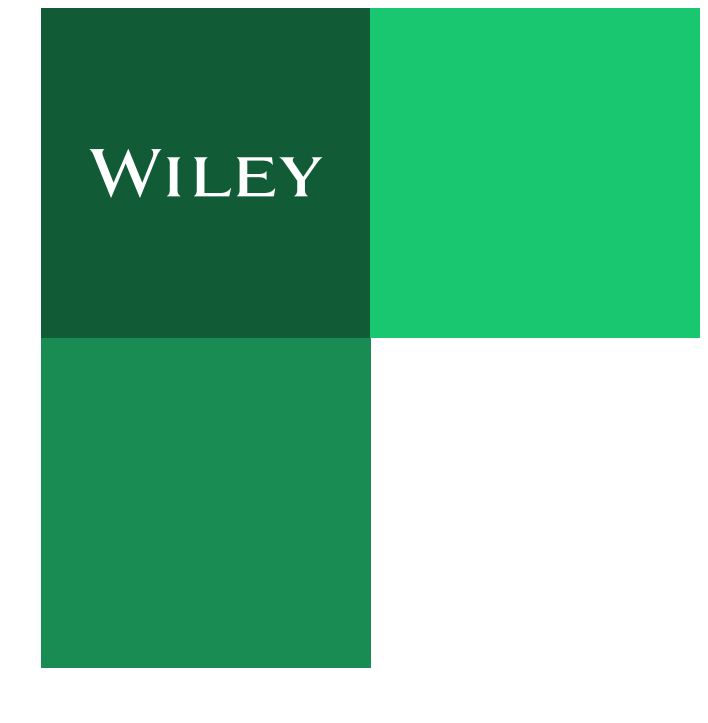

## A maior coleção Multidisciplinar

A mais ampla coleção científica, cobrindo 104 categorias.

## Entre as mais relevantes

360 journals estão entre os top 10 de sua categoria

#### #1 in 25 categorias JCR (fator de impacto)

Andrology \* Biodiversity Conservation \* Biophysics \* Business, Finance \* Construction & Building Technology \* Dentistry, Oral Surgery & Medicine \* Ecology \* Education, Scientific Disciplines \* Family Studies \* Fisheries \* Food Science & Technology \* Geography, Physical \* Health Care Sciences & Services \* Mathematical & Computational Biology \* Neuroimaging \* Nuclear Science & Technology \* Nursing (Science) \* Oncology \* Paleontology \* Psychology, Educational \* Public Administration \* Substance Abuse \* Substance Abuse (Social Science) \* Transplantation \* Zoology

**PROPRIETARY & CONFIDENTIAL** 

# WILEY

Acordo Transformativo de Acesso Aberto para autores de instituições afiliadas à CAPES

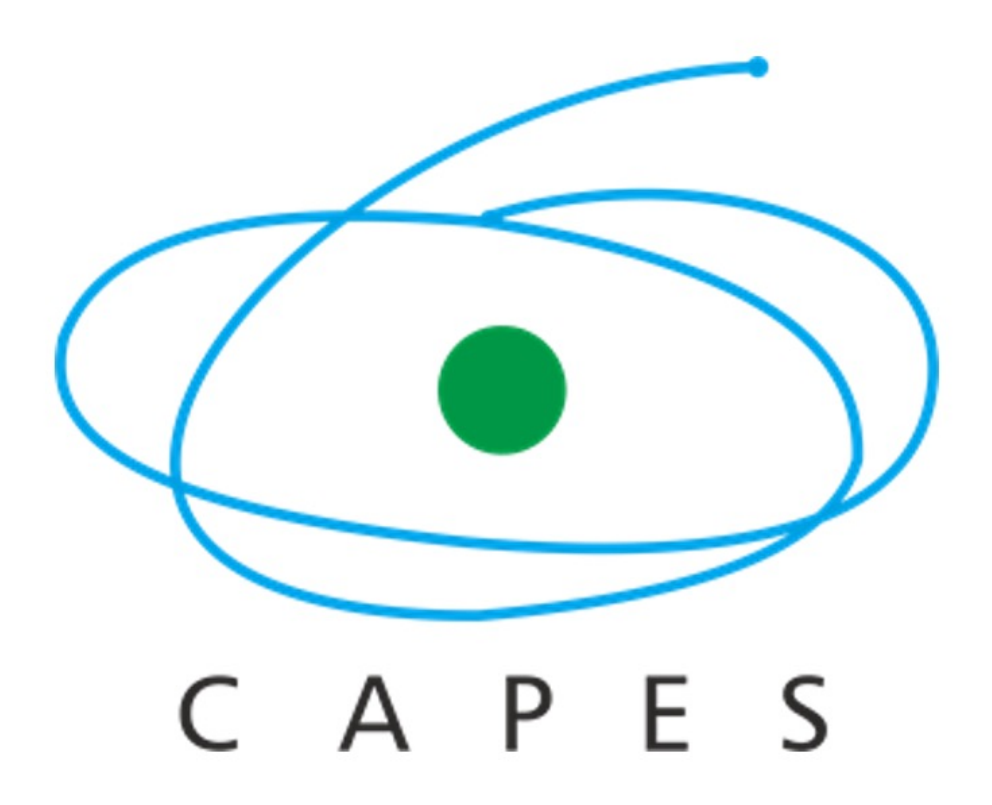

**PROPRIETARY & CONFIDENTIAL** 

#### Acordo Transformativo de Acesso Aberto para autores de instituições afiliadas à CAPES

- A Wiley e a CAPES firmaram um acordo que permite aos autores elegíveis publicar em acesso aberto, sem taxa de publicação de artigo (APC). O custo da publicação está coberto pelos termos do acordo CAPES WILEY.
- Autores correspondentes, filiados às instituições afiliadas a CAPES, podem publicar em acesso aberto em <u>qualquer</u> <u>periódico híbrido</u> da Wiley, sem nenhum custo. Ao escolher o acesso aberto, o artigo ficará automaticamente disponível gratuitamente para todos lerem, baixarem e compartilharem. Apenas artigos submetidos para publicação em periódicos híbridos serão cobertos pelo acordo.
- A CAPES recomenda que os pesquisadores informem seu ID ORCID (código de identificação do autor) ao submeter um manuscrito. A falta de inclusão do ID ORCID pode levar a atrasos ou à negação do pedido de cobertura do APC de acesso aberto, para que o artigo seja publicado nos termos do acordo.

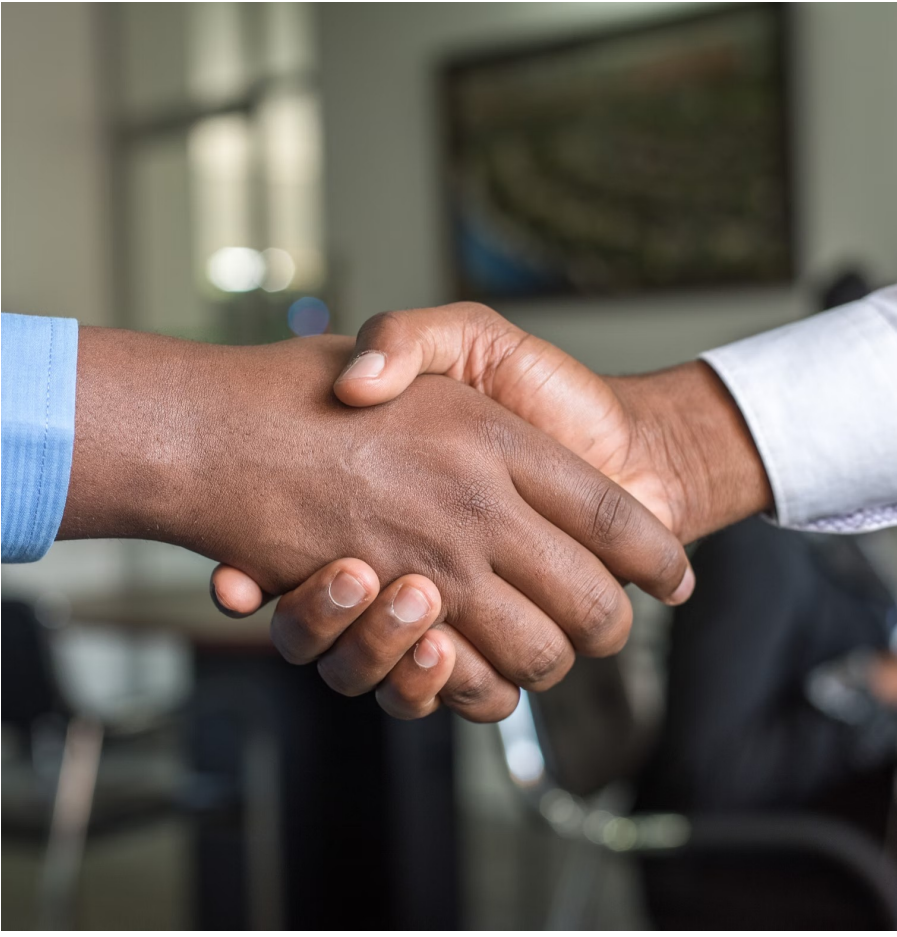

## WILEY -

# O que publicamos?

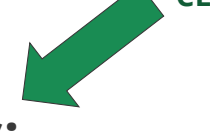

CLIQUE PARA ACESSAR A LISTA DE PERIÓDICOS HÍBRIDOS!

- <u>1.296 periódicos híbridos:</u>
- APENAS os periódicos híbridos tem a publicação de artigos em acesso aberto coberta pelo acordo CAPES WILEY.
- Qualquer outro periódico que não esteja nesta lista não terá o custo coberto.

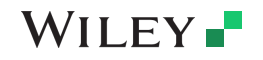

# 🕀 acesso aberto?

Publicar em acesso aberto significa que sua pesquisa estará disponível em acesso aberto para todos ao redor do mundo lerem, citarem, compartilharem e desenvolverem.

Para alcançar a distribuição mais ampla possível e promover o uso de seu trabalho, ele é publicado sob os termos de uma <u>Licença Creative Commons</u>.

Essa licença permite o uso, distribuição e reprodução em qualquer meio.

Você mantém os direitos autorais e será creditado pela criação original.

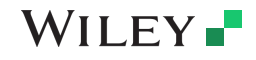

#### Etapas para publicar em acesso aberto com a Wiley

#### Passo 1

Explore os diferentes tipos de publicação em acesso aberto e escolha o tipo que melhor atende às suas necessidades institucionais e/ou exigências de financiadores.

#### Passo 2

Pesquise para encontrar o melhor periódico para o seu artigo.

#### Passo 3

Certifique-se de entender as taxas de publicação e suas opções de financiamento (A CAPES cobre os cursos de publicação se o autor estiver vinculado à uma das instituições afiliadas).

#### Passo 4

Garanta que você compreendeu as exigências de mandatos de acesso aberto e saiba como cumprir os requisitos de financiadores e instituições.

#### Passo 5

Selecione suas preferências de licenciamento e direitos autorais (Você precisa escolher a licença Licença Creative Commons para poder publicar em acesso aberto).

#### Passo 6

Verifique se você atendeu aos requisitos do periódico para disponibilizar seus dados.

## WILEY -

# **Como submeter meu manuscrito?** <u>1.296 Periódicos Híbridos</u>:

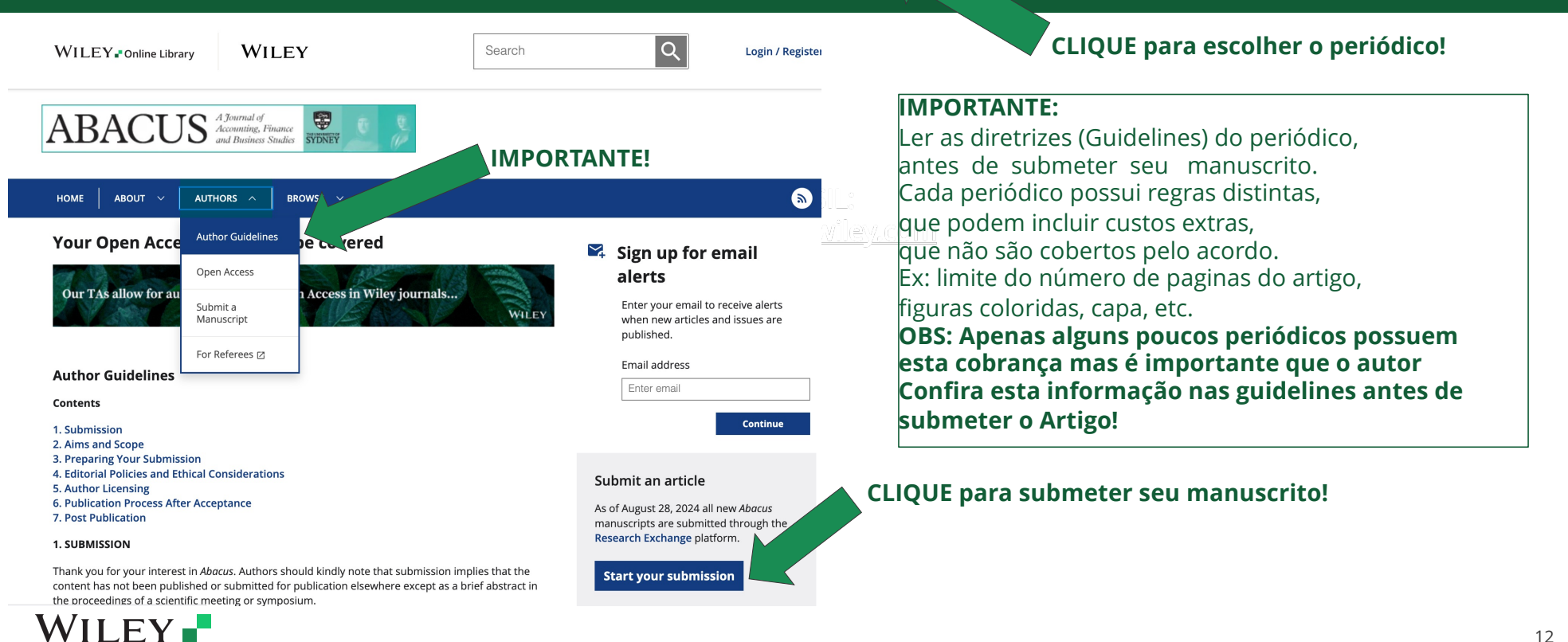

Wiley Template 2024 Green.pot

# Verifique Sua Elegibilidade

•Você deve ser o autor correspondente responsável pelo artigo, e filiado a uma instituição afiliada a CAPES no momento da aceitação, ou ser egresso há no máximo 05 anos. Ex: Pesquisador que tenha finalizado o Post Doc há menos de 05 anos e que tenha como comprovar o vinculo anterior.

•Você deve submeter seu artigo com a licença CC BY (Creative Commons License)

•Seu manuscrito deve ter sido aceito para publicação a partir de 28 de Janeiro de 2025

•Seu artigo deve conter pesquisa primária ou ser um artigo de revisão. Outros tipos de artigos (e.g., cartas, editoriais, etc.) estão excluídos. **Por favor veja o próximo slide NR 12.** 

•Este acordo não cobre custos adicionais (ex: Capa, páginas coloridas, número de páginas além do permitido, etc), que são administrados separadamente por cada periódico. Cada periódico possui suas próprias regras, por isso é fundamental que se atentem às diretrizes (guidelines) de cada periódico, disponíveis na webpage de cada periódico.

•Se você submeter seu artigo para um periódico híbrido e não solicitar acesso aberto inicialmente, seu manuscrito será publicado no modelo tradicional de acesso fechado (subscription).

•Uma vez que seu artigo já tiver sido publicado em Early View ou na edição final online, não será possível publicá-lo em acesso aberto via acordo CAPES WILEY. Por isso é importante já seguir as orientações desta apresentação para submeter o artigo para publicação em acesso aberto.

#### WILLI

# Tipos de artigos que podem ser publicados:

| Article Classification | Definition                                                                                                    | Represent research- or synthesis- based output (i.e., original<br>research and review articles? |
|------------------------|----------------------------------------------------------------------------------------------------|-------------------------------------------------------------------------------------------------|
| Case Study             | Detailed report or presentation of the symptoms, signs, diagnosis,<br>treatment, and follow-up of an individual patient or selected disease               | Y                                                                                               |
| Commentary             | Expert opinion from one or more people (who may agree or disagree) on a<br>published work, current understanding/status of an area, or how practice       | Y                                                                                               |
| Data Article           | Detailed description of a dataset and its creation, with the data included in<br>machine-readable format, that enables others to make use of the data. No | Y                                                                                               |
| Education              | Educational piece that explains a subject, method or current thinking to<br>enable others to understand and/or use it. Does not present new               | Y                                                                                               |
| Lecture                | Transcript or summary of a speech given at a conference, symposium,<br>workshop or similar, usually an invited speech, given by a recognised              | Y                                                                                               |
| Method and Protocol    | Procedural method in the design and implementation of an experiment or<br>study                                                                           | Y                                                                                               |
| Perspective            | Personal opinion on a topic, often with a novel/imaginative approach to a<br>provocative question, with an engaging though rigorous investigation that    | Y                                                                                               |
| Practice and Policy    | Public statement of what a representative group of experts agree to be<br>evidence-based and state-of-the-art knowledge on an aspect of                   | Y                                                                                               |
| Rapid Publication      | Report of a key new research finding that needs/merits fast dissemination,<br>and so is expedited.                                                        | Y                                                                                               |
| Research Article       | Reports of original research, with methods, findings and conclusions.                                                                                     | Y                                                                                               |
| Review Article         | Overview of developments in fields or the current lines of thought.<br>Synthesizes multiple sources of information and has long list of references.       | Y                                                                                               |
| Short Communication    | Brief observations and research reports in a concise format.                                                                                              | Y                                                                                               |
| Technical Note         | Extensions or updates to previously published research, reporting additional<br>controls; projects that did not yield publishable results but represent   | Y                                                                                               |

## WILEY -

Wiley Template 2024 Green.pot

# Wiley's Al Principles

Wiley embraces artificial intelligence (AI) as a transformative technology.

# <u>CLIQUE AQUI</u> PARA SABER MAIS SOBRE A POLITICA DE USO DE INTELIGENCIA ARTIFICIAL PARA OS PERIÓDICOS DA WILEY

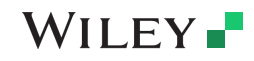

Wiley Template 2024 Green.potx

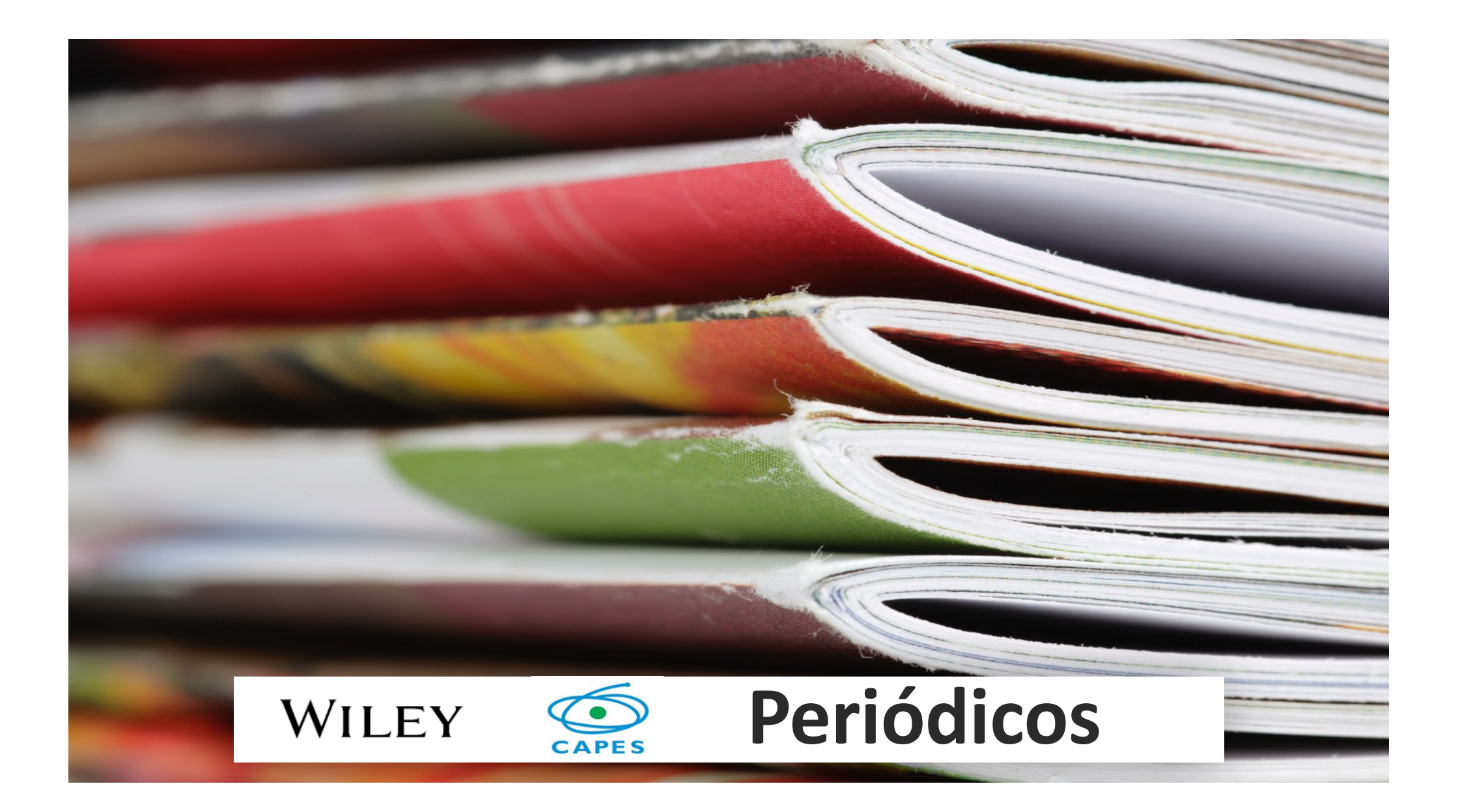

# **ACORDO ACESSO ABERTO WILEY CAPES**

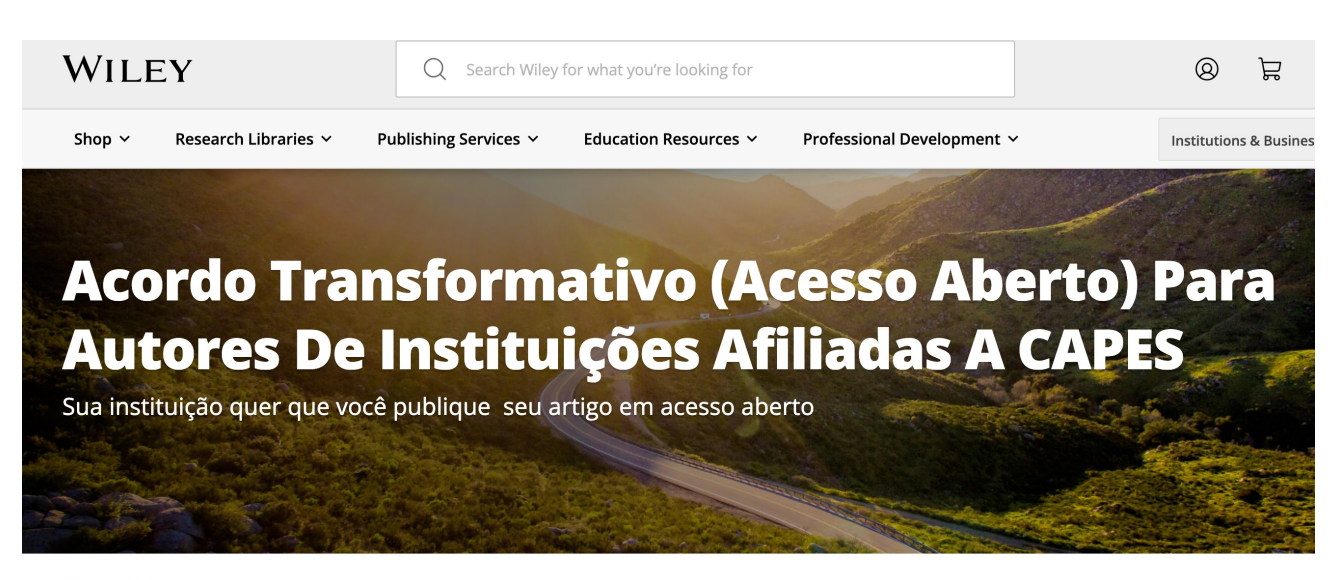

W > Publishing Services > Open Access > OA Agreement

A Wiley e a CAPES têm um acordo que permite que autores elegíveis publiquem em acesso aberto em 1.296 Periódicos Wiley Híbridos, sem custo de taxa de publicação de artigos (APC). O custo de publicação é coberto pelos termos do contrato.

#### CLIQUE NO <u>LINK MAIS ACIMA</u> PARA ACESSAR A PÁGINA DO ACORDO CAPES WILEY NO PORTAL CAPES E OBTER MAIS DETALHES!

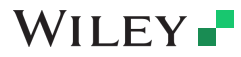

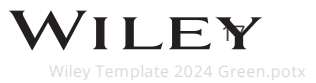

# **PERIODICOS HIBRIDOS WILEY CAPES**

| #  | TITULO                                                                | ESSN      | ÁREA PRINCIPAL                            | SUB-ÁREA                                     | LINK DE ACESSO URL                                | FATOR DE IMPACTO |
|----|-----------------------------------------------------------------------|-----------|-------------------------------------------|----------------------------------------------|---------------------------------------------------|------------------|
| 1  | Abacus                                                                | 14676281  | Business, Economics, Einance & Accounting | General & Introductory Accounting            | https://onlinelibrary.wiley.com/iournal/14676281  | 21               |
| 2  | Academic Emergency Medicine                                           | 15532712  | Medicine                                  | Emergency Medicine & Trauma                  | https://onlinelibrary.wiley.com/iournal/15532712  | 4.4              |
| 3  | Accounting & Finance                                                  | 14676298  | Business Economics Finance & Accounting   | General & Introductory Accounting            | https://onlinelibrary.wiley.com/journal/1467629X  | 7,7              |
| 4  | Accounting Perspectives                                               | 19113838  | Business, Economics, Finance & Accounting | Financial Accounting                         | https://onlinelibrary.wiley.com/journal/19113838  | 1.7              |
| 5  | Acta Anaesthesiologica Scandinavica                                   | 13996576  | Medicine                                  | Anesthesia & Pain Management                 | https://onlinelibrary.wiley.com/journal/13996576  | 21               |
| 6  | Acta Crystallographica Section A: Foundations and Advances            | 20532733  | Farth Space & Environmental Sciences      | Costallography                               | https://onlinelibran/wiley.com/journal/\$20532733 | 1.0              |
| 0  | Acta Crystallographica Section R: Structural Science, Crystal         | 20002700  | Edital, Space & Environmental Sciences    | crystenography                               | https://onincibialy.wiley.com/journal/320332/33   | 1,0              |
| 7  | Engineering and Materials                                             | 20525206  | Earth, Space & Environmental Sciences     | Crystallography                              | https://onlinelibrary.wiley.com/journal/S20525192 | 1,9              |
| 8  | Acta Crystallographica Section C: Structural Chemistry                | 20532296  | Earth, Space & Environmental Sciences     | Crystallography                              | https://onlinelibrary.wiley.com/journal/S20532296 | 0,8              |
| 9  | Acta Crystallographica Section D: Structural Biology                  | 20597983  | Earth, Space & Environmental Sciences     | Crystallography                              | https://onlinelibrary.wiley.com/journal/S20597983 | 2,2              |
|    | Acta Crystallographica Section F: Structural Biology                  |           |                                           |                                              |                                                   | 0.0              |
| 10 | Communications                                                        | 2053230X  | Earth, Space & Environmental Sciences     | Crystallography                              | https://onlinelibrary.wiley.com/journal/S2053230X | 0,9              |
| 11 | Acta Geologica Sinica (English Edition)                               | 17556724  | Earth, Space & Environmental Sciences     | General & Introductory Earth Sciences        | https://onlinelibrary.wiley.com/journal/17556724  | 3,3              |
| 12 | Acta Ophthalmologica                                                  | 17553768  | Medicine                                  | Ophthalmology                                | https://onlinelibrary.wiley.com/journal/17553768  | 3,4              |
| 13 | Acta Paediatrica                                                      | 16512227  | Medicine                                  | Pediatrics                                   | https://onlinelibrary.wiley.com/journal/16512227  | 3,8              |
| 14 | Acta Physiologica                                                     | 17481716  | Medicine                                  | Physiology                                   | https://onlinelibrary.wiley.com/journal/17481716  | 6,4              |
| 15 | Acta Psychiatrica Scandinavica                                        | 16000447  | Medicine                                  | Psychiatry                                   | https://onlinelibrary.wiley.com/journal/16000447  | 6,7              |
| 16 | Acta Zoologica                                                        | 14636395  | Life Sciences                             | Animal Science & Zoology                     | https://onlinelibrary.wiley.com/journal/14636395  | 1,2              |
| 17 | Addiction                                                             | 13600443  | Nursing, Dentistry & Healthcare           | Addiction                                    | https://onlinelibrary.wiley.com/journal/13600443  | 6,1              |
| 18 | Advanced Biology                                                      | 27010198  | Life Sciences                             | General & Introductory Life Sciences         | https://onlinelibrary.wiley.com/journal/27010198  | 3,7              |
|    | Advanced Control for Applications: Engineering and Industrial         |           |                                           |                                              |                                                   | 0                |
| 19 | Systems                                                               | 25780727  | Control Systems Technology                | Control Systems Technology                   | https://onlinelibrary.wiley.com/journal/25780727  | Ū                |
| 20 | Advanced Energy Materials                                             | 16146840  | Physical Sciences & Engineering           | General & Introductory Materials Science     | https://onlinelibrary.wiley.com/journal/16146840  | 27,8             |
| 21 | Advanced Engineering Materials                                        | 15272648  | Physical Sciences & Engineering           | General & Introductory Materials Science     | https://onlinelibrary.wiley.com/journal/15272648  | 3,6              |
| 22 | Advanced Functional Materials                                         | 16163028  | Physical Sciences & Engineering           | General & Introductory Materials Science     | https://onlinelibrary.wiley.com/journal/16163028  | 19               |
| 23 | Advanced Healthcare Materials                                         | 21922659  | Physical Sciences & Engineering           | General & Introductory Materials Science     | https://onlinelibrary.wiley.com/journal/21922659  | 10               |
| 24 | Advanced Materials                                                    | 15214095  | Physical Sciences & Engineering           | General & Introductory Materials Science     | https://onlinelibrary.wiley.com/journal/15214095  | 29,4             |
| 25 | Advanced Materials Technologies                                       | 2365709X  | Physical Sciences & Engineering           | General & Introductory Materials Science     | https://onlinelibrary.wiley.com/journal/2365709X  | 6,8              |
| 26 | Advanced Optical Materials                                            | 21951071  | Physical Sciences & Engineering           | General & Introductory Materials Science     | https://onlinelibrary.wiley.com/journal/21951071  | 9                |
| 27 | Advanced Ouantum Technologies                                         | 25119044  | Physical Sciences & Engineering           | Quantum Physics & Field Theory               | https://onlinelibrary.wiley.com/journal/25119044  | 4,4              |
| 28 | Advanced Sustainable Systems                                          | 23667486  | Earth, Space & Environmental Sciences     | General & Introductory Environmental Studies | https://onlinelibrary.wiley.com/journal/23667486  | 7,1              |
| 29 | Advanced Synthesis & Catalysis                                        | 16154169  | Chemistry                                 | Organic Chemistry                            | https://onlinelibrary.wiley.com/journal/16154169  | 5,4              |
| 30 | Advanced Theory and Simulations                                       | 25130390  | Physical Sciences & Engineering           | Theory, Modeling & Simulation                | https://onlinelibrary.wiley.com/journal/25130390  | 3,3              |
| 31 | Advanced Therapeutics                                                 | 23663987  | Medicine                                  | Pharmacology & Pharmaceutical Medicine       | https://onlinelibrary.wiley.com/journal/23663987  | 4,6              |
| 32 | Advances in Digestive Medicine                                        | 23519800  | #N/D                                      | Gastrointestinal Surgery                     | #N/D                                              | #N/D             |
| 33 | AEM Education and Training                                            | 24725390  | Medicine                                  | Emergency Medicine & Trauma                  | https://onlinelibrary.wiley.com/journal/24725390  | 1,8              |
| 34 | African Development Review                                            | 14678268  | Social & Behavioral Sciences              | General & Introductory Development Studies   | https://onlinelibrary.wiley.com/journal/14678268  | 2,9              |
| 35 | African Journal of Ecology                                            | 13652028  | Life Sciences                             | Ecology & Organismal Biology                 | https://onlinelibrary.wiley.com/journal/13652028  | 1                |
| 36 | Aggressive Behavior                                                   | 10982337  | Psychology                                | Brain & Behavior: Physiological Psychology   | https://onlinelibrary.wiley.com/journal/10982337  | 2,9              |
| 37 | Agribusiness                                                          | 15206297  | Agriculture, Aquaculture & Food Science   | Agricultural Economics & Resource Management | https://onlinelibrary.wiley.com/journal/15206297  | 3,2              |
| 38 | Agricultural and Forest Entomology                                    | 14619563  | Life Sciences                             | Entomology                                   | https://onlinelibrary.wiley.com/journal/14619563  | 1,6              |
| 39 | Agricultural Economics                                                | 15740862  | Agriculture, Aquaculture & Food Science   | Agricultural Economics & Resource Management | https://onlinelibrary.wiley.com/journal/15740862  | 4,1              |
| 40 | Agronomy Journal                                                      | 14350645  | Agriculture, Aquaculture & Food Science   | Crops                                        | https://onlinelibrary.wiley.com/journal/14350645  | 2,1              |
| 41 | AIChE Journal                                                         | 15475905  | Chemistry                                 | General & Introductory Chemical Engineering  | https://onlinelibrary.wiley.com/journal/15475905  | 3,7              |
| 42 | Alcohol: Clinical and Experimental Research (former isbn<br>15300277) | 2993-7175 | #N/D                                      | Alcoholism                                   | #N/D                                              | #N/D             |
| 43 | Alimentary Pharmacology & Therapeutics                                | 13652036  | Medicine                                  | Gastroenterology & Hepatology                | https://onlinelibrary.wiley.com/journal/13652036  | 7,6              |

## CLIQUE NO <u>LINK MAIS ACIMA</u> PARA ACESSAR A LISTA DE 1.296 PERIÓDICOS HÍBRIDOS! DEPOIS CLIQUE NO LINK URL PARA PARA A HOMEPAGE DO PERIÓDICO DE SUA ESCOLHA!

WILEY -

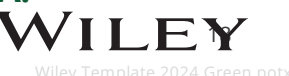

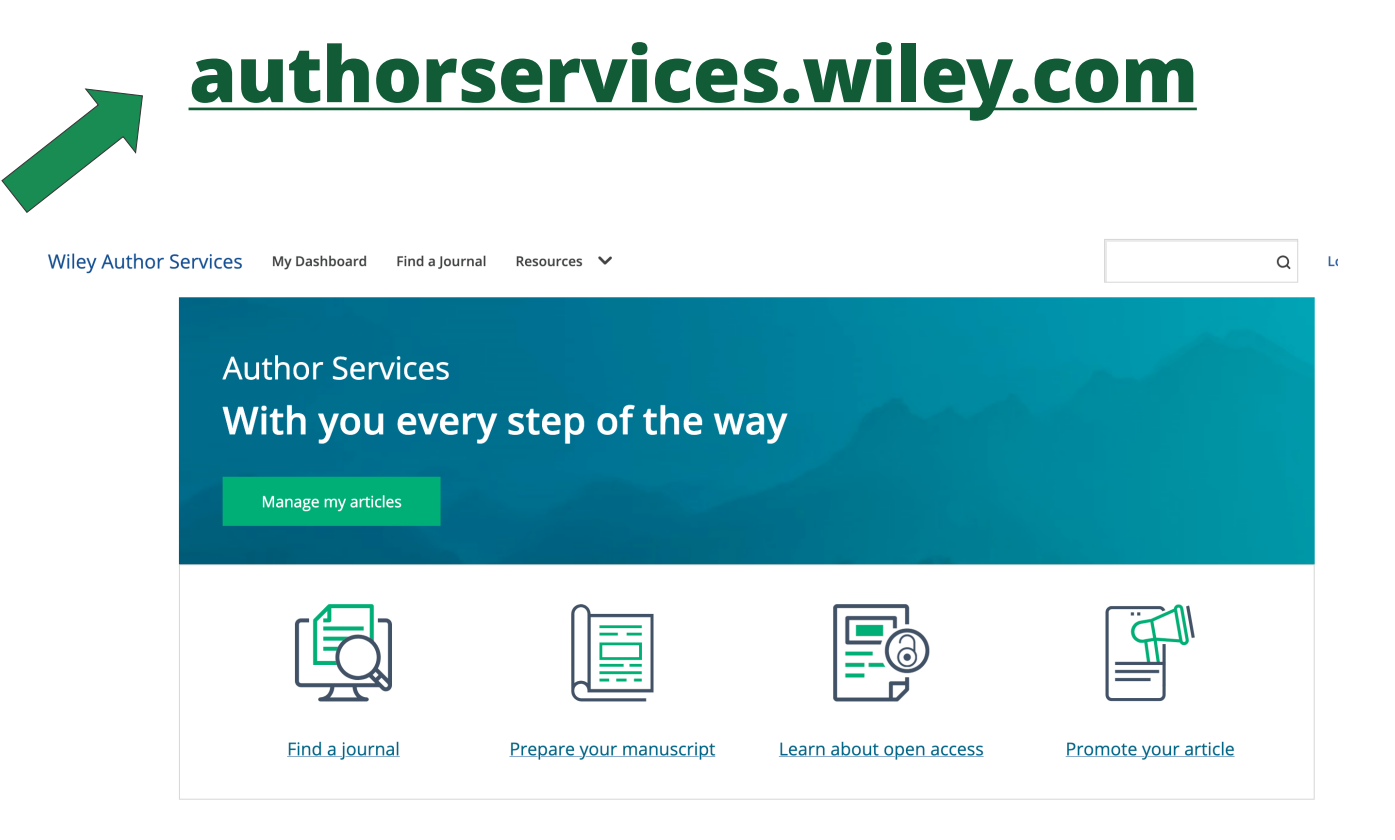

#### CLIQUE NO <u>LINK MAIS ACIMA</u> PARA ACESSAR UMA SÉRIE DE RECURSOS PARA AUXILIÁ-LO NA SUBMISSÃO DE SEU ARTIGO!

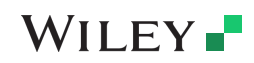

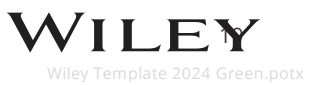

# WILEY

Fluxo de trabalho dos autores para periódicos híbridos da Wiley

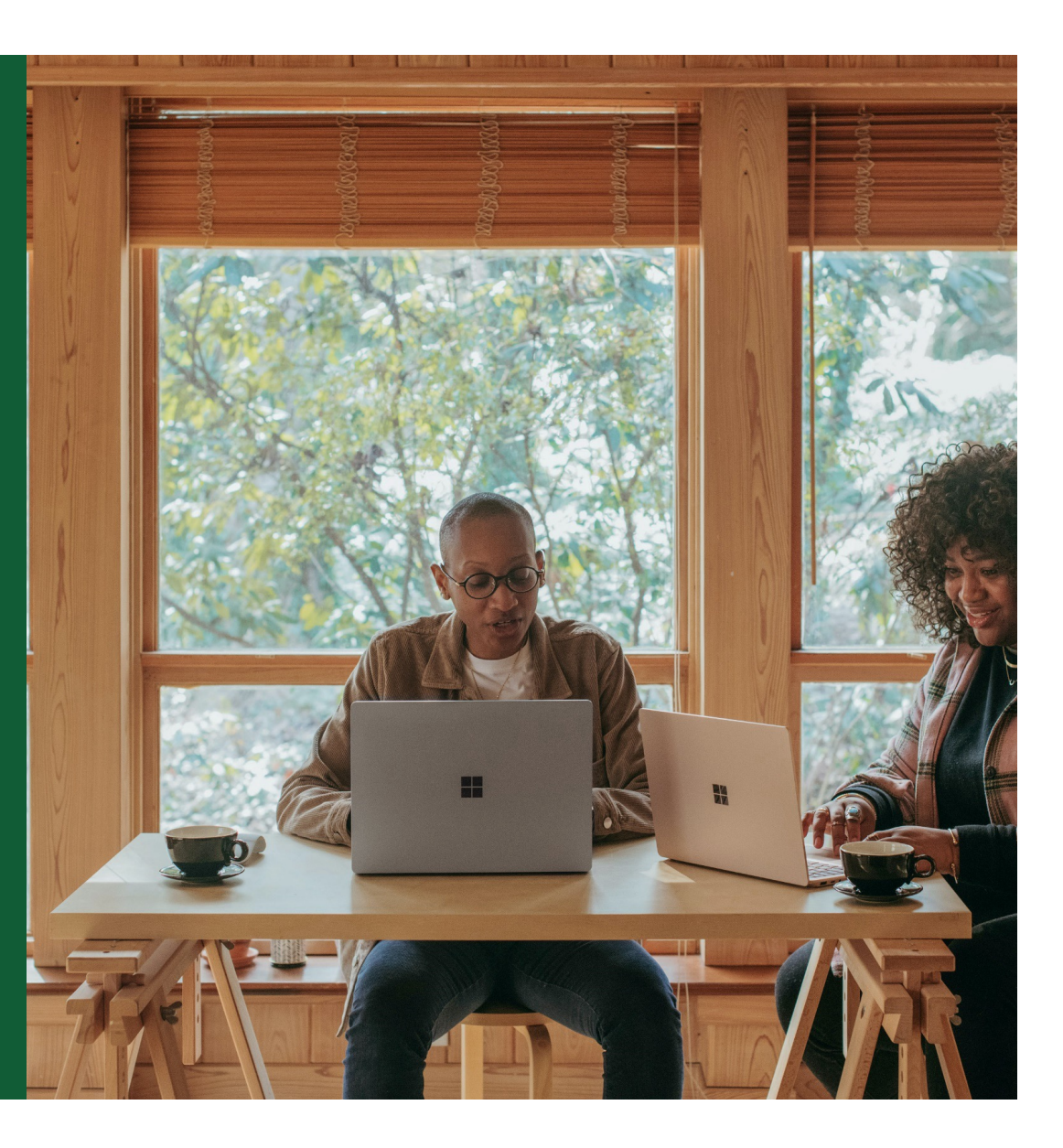

## Jornada do autor para publicar em periódicos híbridos Wiley

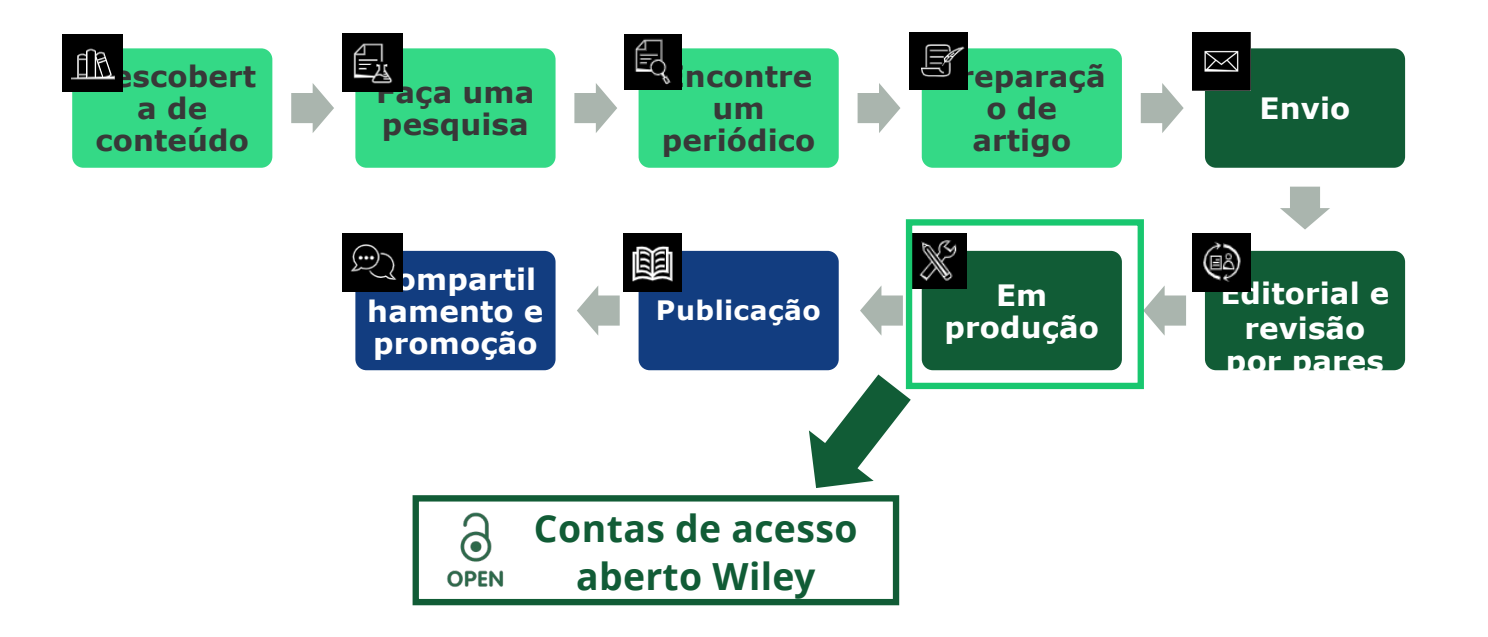

![](_page_20_Picture_2.jpeg)

#### Após o artigo ter sido aceito – Você receberá por email o Convite para publicar seu artigo em acesso aberto! Clique no link!

In Production: Your article accepted in <journal title>

Dear Author,

Article ID: <article ID> Article DOI: <DOI> Journal: <journal title>

you can track your article's progress.

Alerta de elegibilidade de financiamento de APC

Your article has been received and the production process is now underway. We look forward to working with you and publishing your article. Using Wiley Author Services,

Wiley and <eligible institution> have an agreement to cover the cost of your open access publishing.

Congratulations on the acceptance of your article for publication in <journal title>.

Please click on the link below to login using <email>:

#### https://authorservices.wiley.com/home.html

If applicable, a list of available actions will appear below - check out your Author Services Dashboard for all actions related to your articles.

Sign your license agreement (REQUIRED) Track your article's progress to <u>publication</u> Submit an <u>OptimeSpep</u>, order to make your article open access. Hint: Your open access publication fees may be covered by your institution or funder. <u>Learn more</u>. Access your published <u>article</u> Invite your colleagues to view your published <u>article</u>

If you need any assistance, please click here to view our Help section.

Sincerely, Wiley Author Services

#### WILEY -

#### Site de serviços para o Autor (authorservices.wiley.com) Gerenciar artigo

#### Painel de serviços Manage this article International Journal for Numerical Methods in Biomedical Engineering autor Test article Os autores são convidados DOI: 10.1002/cnm.4414 Status: In Production para acessar os Serviços de autor (author services) quando seu artigo é aceito por um periódico. Publication History A Required Actions Accepted January 26, 2021 Todos os artigos que exigirem Sign license ações serão automaticamente Please sign your license for your article to be published. In Production See required actions for next step apresentados na parte nue Signing License 🚽 Help with this article superior. For help with your license or ordering open access, please visit our <u>FAQ page</u> or start a chat with Customer Support by clicking the Help iron below. Review Open Access eligibility O botão "Manage article" 9 icon below (gerenciar artigo) inicia o Article is eligible for Open Access through your 9 institution at no fee processo. A Wiley e <instituição qualificada> têm um acordo para cobrir os custos da sua publicação de acesso aberto Select open access at no additional charge $\rightarrow$

#### WILEY -

Wiley Template 2024 Green.pots

![](_page_23_Figure_0.jpeg)

# **Etapa 1:** Confirmar função do autor

Serviços de autor

## Confirme a função do autor

#### Função do autor

A lista de autores mostrará todos os autores do manuscrito. Identificar qual é o autor correspondente(s), lembrando que apenas um poderá o autor correspondente responsável (que assinará a licença do artigo).

| MY ARTICLES COMMUNICATION                                                                                                    | HISTORY ORDER HISTORY                                                                                                    | MY AUTHOR PROFILE                                                                                |
|----------------------------------------------------------------------------------------------------|----------------------------------------------------------------------------------------------------|--------------------------------------------------------------------------------------------------|
| <ol> <li>Desition Manager this Article</li> </ol>                                                                                     |                                                                                                    |                                                                                                  |
| Rapid Communications in M<br>Optimization of compo<br>Taguchi design of expe<br>D0: doi.org/10.1002/rcm.8922                          | Mass Spectrometry<br>ound-specific chlorine stable isotope analysis<br>eriments                                                                                                    | of chloroform using                                                                              |
| Confirm Author Roles<br>Funders & Grant Details<br>Your Affiliations<br>Copyright ownership<br>License Selection<br>License Selection | Confirm corresponding author(s) Corresponding authors will have their contact information included on th Most articles only have one or two corresponding authors.  Berhane Abrha Asfaw Kaori Sakaguchi-Söder | <ul> <li>Selections made here will be<br/>reflected on the final published<br/>paper.</li> </ul> |
|                                                                                                    | Anat Bernstein Corresponding author Hagar Siebner Christoph Schüth                                                                                                    | You will not be able to change this selection during proofing.                                   |

![](_page_24_Picture_4.jpeg)

Wiley Template 2024 Green.pot

#### Confirme o autor correspondente responsável

Confirm Authors

Affiliations

Funders & Grant Details

Copyright ownership

License Selection

License Signing

O ícone de cadeado indica que o autor pode ser elegível para cobertura de APC (publicação em acesso aberto)

Somente um autor pode ser selecionado como autor correspondente responsável.

Apenas este autor obrigatoriamente tem que estar vinculado à uma instituição afiliada a CAPES.

Ele será a única pessoa responsável por **assinar a licença** e suas afiliações serão usadas para determinar sua **elegibilidade** para a cobertura de APC. Which corresponding author is responsible for remaining publication activities? Werequires one corresponding author to be assigned to complete remaining pre-publication activities, including Confirming and activities information • verifying affiliation with institutions that have pre-paid for Open Access publishing fees • Arranging payment for Open Access fees, when applicable • Signing the copyright license and/or gathering signatures from copyright owners • Bereleview online zooks of the final article

← Corresponding authors

# Article may be eligible for Open Access APC funding or discount Information provided at submission indicates Christoph Schüth may be affiliated with Technische Universität Darmstadt. Information provided at submission indicates Hagar Siehner may be affiliated with Technische Universität Darmstadt. Tormation provided at submission indicates Berhane Abrha Affaw may be affiliated with Technische Universität Darmstadt. Technische Universität Darmstadt. Technische Darmstadt. Technische Universität Darmstadt. Technische

Assign responsible author →

## WILEY -

![](_page_26_Picture_0.jpeg)

![](_page_26_Picture_1.jpeg)

# **Etapa 2:** Detalhes de financiadores e subsídios

#### Detalhes de financiadores e subsídios

#### Financia

São apresentados financiadores relacionados ao autor (se informado no envio), que terá uma opção para adicionar outros financiadores. EX: **CAPES mais um financiador adicional.** 

| Journal of Adolescent & Adult Literacy         Test article         DD: 10.1002/jaal.81557         Funders & Grant Details         Affiliations         Correctly declaring your funders helps us ensure that you're compliant with any funder mandates and de eligible for OnlineOpen funding.         Copyright Ownership         Open Access Options         License Agreement Types                                                                                                    |       |          |        |
|----------------------------------------------------------------------------------------------------|-------|----------|--------|
| Funders & Grant Details       Please confirm your funders for this article ③         Affiliations       Correctly declaring your funders helps us ensure that you're compliant with any funder mandates and de eligible for OnlineOpen funding.         Copyright Ownership       Deutsche For         Open Access Options       Deutsche For         License Agreement Types       Deutsche Forschungsgemeinschaft. DFG   Germon Research Association   Germon Research Foundation                                                                                                    |       |          |        |
| Affiliations       Correctly declaring your funders helps us ensure that you're compliant with any funder mandates and de eligible for OnlineOpen funding.         Copyright Ownership       Deutsche For         Ucense Agreement Types       Deutsche Forschungsgemeinschaft. DFG   German Research Association   German Research Foundation                                                                                                    |       |          |        |
| Affiliations       Correctly declaring your funders helps us ensure that you're compliant with any funder mandates and de eligible for OnlineOpen funding.         Copyright Ownership       Deutsche For         Open Access Options       Deutsche For         License Agreement Types       Deutsche Forschungsgemeinschaft. DFG   German Research Foundation                                                                                                    |       |          |        |
| Copyright Ownership Open Access Options License Agreement Types                                                                                                    | ermin | ies if y | you're |
| Open Access Options     Deutsche For       License Agreement Types     Deutsche Forschungsgemeinschaft DFG   German Research Association   German Research Foundation                                                                                                    |       |          | 1      |
| License Agreement Types  Deutsche Forschungsgemeinschaft DFG   German Research Association   German Research Foundation -                                                                                                    | ~     | ×        | Cancel |
|                                                                                                    |       |          |        |
| License Submission Deutsches Zentrum für Herz-Kreislaufforschung Deutsches Zentrum für Herz-Kreislaufforschung eV.   DZHK.   German Centre for Cardiovascular Research.   Deutsches Zentrum für Herz- Kreislaufforschung eV.   DZHK.   German Centre for Cardiovascular Research.   Deutsches Zentrum für Herz- Kreislaufforschung eV.   DZHK.   German Centre for Cardiovascular Research.   Deutsches Zentrum für Herz- Kreislaufforschung eV.   DZHK.   German Centre for Cardiovascular Research.   Deutsches Zentrum für Herz- Kreislaufforschung eV.   DZHK.   German Centre for Cardiovascular Research.   Deutsches Zentrum für Herz- Kreislaufforschung eV.   DZHK.   German Centre for Cardiovascular Research.   Deutsches Zentrum für Herz- Kreislaufforschung eV.   DZHK.   German Centre for Cardiovascular Research.   Deutsches Zentrum für Herz- Kreislaufforschung eV.   DZHK.   German Centre for Cardiovascular Research.   Deutsches Zentrum für Herz- Kreislaufforschung eV.   DZHK.   German Centre for Cardiovascular Research.   Deutsches Zentrum für Herz- Kreislaufforschung eV.   DZHK.   German Centre for Cardiovascular Research.   Deutsches Zentrum für Herz- Kreislaufforschung eV.   DZHK.   German Centre for Cardiovascular Research.   Deutsches Zentrum für Herz- Kreislaufforschung eV.   DZHK.   German Centre for Cardiovascular Research.   Deutsches Zentrum für Herz- Kreislaufforschung eV.   DZHK.   German Centre for Cardiovascular Research.   Deutsches Zentrum für Herz- Kreislaufforschung eV.   DZHK.   German Centre for Cardiovascular Research.   Deutsches Zentrum für Herz- Kreislaufforschung eV.   DZHK.   German Centre for Cardiovascular Research.   Deutsches Zentrum für Herz- Kreislaufforschung eV.   DZHK.   German Centre for Cardiovascular Research.   Deutsches Zentrum für Herz- Kreislaufforschung eV.   DZHK.   German Centre for Cardiovascular Research.   Deutsches Zentrum für Herz- Kreislaufforschung eV.   DZHK.   German Centre for Cardiovascular Research.   Deutsches Zentrum für Herz- Kreislaufforschung eV.   DZHK.   German Centre |       |          |        |
| Nessau}-arisonung e. v.<br>€ -                                                                                                    |       | nt Det   | tils — |

![](_page_27_Picture_4.jpeg)

## Detalhes de financiadores e subsídios

#### Financia

São apresentados financiadores relacionados ao autor (se informado no envio), que terá uma opção adicional para incluir/editar quaisquer financiadores.

| urnal of Adolescent & Adult Liter                        | ксу                                                                                                    |                                      |
|----------------------------------------------------------|----------------------------------------------------------------------------------------------------|--------------------------------------|
| Artigo em teste                                          |                                                                                                    |                                      |
| 01.10.1002.juu.01007                                     |                                                                                                    |                                      |
|                                                          | Bloace provide grant details for the funders                                                                                                    |                                      |
| Funders & Grant Details                                  | Please provide grant details for the fullders                                                                                                    |                                      |
| Affiliations                                             | If you have received a grant number from your funders, please add it here. If you did not receive any i<br>have not received a number for this grant'. | number, then please cl               |
| Copyright Ownership                                      |                                                                                                    | -                                    |
| Open Access Options                                      | Wellcome Trust                                                                                                    |                                      |
| VALUELL OF LESS VALUELS                                  |                                                                                                    |                                      |
| open Access options                                      |                                                                                                    |                                      |
| License Agreement Types                                  | Grant Number * Add Recipients (optional)                                                                                                    |                                      |
| License Agreement Types<br>Payment                       | Grant Number *     Add Recipients (optional)       Enter grant number     Add one or more recipients                                                   | <ul> <li>Add another gran</li> </ul> |
| License Agreement Types<br>Payment<br>License Submission | Grant Number * Add Recipients (optional)  Enter grant number Add one or more recipients  I have not received a number for this funder                  | <ul> <li>Add another gran</li> </ul> |

![](_page_28_Picture_4.jpeg)

| WILEY |  |
|-------|--|
|       |  |
|       |  |
|       |  |

# **Etapa 3:** Confirmar afiliações

#### Confirmar afiliação institucional - correspondência exata da Ringgold

| Confirmar/inserir afiliação |
|-----------------------------|
| institucional –             |

Os autores precisam confirmar ou editar sua afiliação institucional.

Essas informações são pré-preenchidas com base nos detalhes do autor correspondente responsável fornecidos por meio de nossos sistemas de envio no momento do envio do artigo.

Essa etapa deve ser sempre a afiliação institucional do(s) autor(es) correspondente(s) responsável(eis).

A presença de uma barra verde no lado esquerdo do quadrado, além do texto "Verificado" com uma marca de seleção verde, mostra que as informações inseridas foram reconhecidas pelo banco de dados da Ringgold.

| Journal of Adolescent & Adul<br>Artigo em teste | t Literacy |                                                                                                    |                                                    |
|-------------------------------------------------|------------|----------------------------------------------------------------------------------------------------|----------------------------------------------------|
| Funders & Grant Details                         | ~          | Please confirm your affiliations for this a                                                                                                    | article                                            |
| Affiliations                                    |            | determine if your institution may cover your OnlineOpen Article Publica<br>published article.                                                                                                    | ation Charge and will not affect any information i |
| Copyright Ownership                             |            | • Do not include any of your co-authors' affiliations.                                                                                                    | rinclude a department office, or other subdivisio  |
| Open Access Options                             |            | <ul> <li>when searching for your annually select your institution only, do not<br/>enter "University of Oxford" and not "University of Oxford Department of<br/>may affect the open access payment options you are offered.</li> </ul> | of Economics"). Using a specific department or su  |
| License Agreement Types                         | Г (        | <b></b>                                                                                                    |                                                    |
| Payment                                         |            | Verified 🖌 💿                                                                                                    |                                                    |
| License Submission                              |            | Universitat Basel<br>BASEL, BASEL-STADT, CH                                                                                                    | 🧪 Edit 🗂 D                                         |
|                                                 |            |                                                                                                    |                                                    |

#### WILEY -

#### Confirmar afiliação institucional – correspondência exata da Ringgold (visualização da página inicial)

#### Confirmar/inserir institucional

Além disso, para tornar isso óbvio para os autores, quando a afiliação institucional elegível for herdada do Electronic Editorial Office e houver uma correspondência exata, a mensagem de elegibilidade personalizada também **será exibida na página inicial principal dos Serviços para autor** (authorservices.wiley.com)

![](_page_31_Picture_3.jpeg)

![](_page_31_Picture_4.jpeg)

#### Insira a afiliação institucional – Nenhuma afiliação fornecida

#### Insira a afiliação institucional – Nenhuma afiliação fornecida

À medida que os autores começarem a digitar sua afiliação, as possíveis correspondências serão preenchidas automaticamente abaixo para que os autores escolham. (Esta informação vem do banco de dados da Ringgold.)

| Sign License                 | Please specify your affiliations for this                                                                                                    | article                                   | Help with affiliations                                                        |
|------------------------------|----------------------------------------------------------------------------------------------------|-------------------------------------------|-------------------------------------------------------------------------------|
| Funders & Grant Details 🛛 🗸  | Please add your primary affiliation with the institution where the reseau was conducted.                                                                                                    | rch for this article                      | Million de la comita de como 16 maio                                          |
| Affiliations                 | Correctly declaring your affiliations helps us determine if your institution c<br>access Article Publication Charge (APC). This will not affect any informatic                                                               | an cover your open<br>on in the published | institution is "not verified"?                                                |
| Copyright Ownership          | • Do not include any of your co-authors' affiliations                                                                                                    |                                           | What if my department is not listed?                                          |
| Open Access Options          | <ul> <li>When searching for your affiliation, select your institution only; do n-<br/>department, office, or other subdivision (e.g., enter "University of Ox<br/>"University of Oxford Department of Economics")</li> </ul> | ot include a<br>ford" and not             | > What if my organization is not listed?                                      |
| License Agreement Types      |                                                                                                    |                                           | . Should Llist the affiliations of my                                         |
| Discount and Billing Details | Universidade de São Paulo Q                                                                                                    | X Cancel                                  | coautnor                                                                      |
| Payment Method               | Universidade de Sao Paulo<br>Universidade de São Paulo                                                                                                    |                                           | <ul> <li>What if I changed or moved<br/>organizations?</li> </ul>             |
| License Submission           | SÃO PAULO, STATE OF SÃO PAULO, BR<br>Universidade de Sao Paulo Departamento de Oftalmología<br>Universidade de São Paulo Departamento de Oftalmología                                                                        | rticle                                    | What if m institution is listed,<br>but its na he or location is<br>incorrect |
|                              | SÃO PAULO, STATE OF SÃO PAULO, BR<br>Infe 7<br>Universidade de Sao Paulo Faculdade de Odontologia<br>Universidade de São Paulo Faculdade de Odontologia<br>SÃO PAULO, STATE OF SÃO PAULO, BR                                 |                                           |                                                                               |
|                              | ✓ Universidade Anhanguera de Sao Paulo - Unidade Osasco<br>Universidade Anhanguera de São Paulo - Unidade Osasco                                                                                                    | k proceed →                               | (?) Help                                                                      |

## WILEY -

Wiley Template 2024 Green.pot

## Insira a afiliação institucional – várias afiliações de contas de acesso aberto da Wiley

| Insira a afiliação institucional –<br>Várias afiliações de acesso<br>aberto da Wiley (WOA)<br>Se o autor inserir afiliações                   | Back to Dashboard Journal of Adolescent & Adult Literacy Artigo em teste DOI: 10.1002/jaal.81557 |                                                                                                    |
|----------------------------------------------------------------------------------------------------|--------------------------------------------------------------------------------------------------|----------------------------------------------------------------------------------------------------|
| com várias instituições e<br>mais de uma delas tiver<br>uma conta no acesso livro<br>da Wilov, sorá aprecentada                               | Eunders & Grant Details                                                                          | Where did you spend the most time researching this article?<br>We noticed that the institutions below have an agreement with Wiley and may make your article eligible for free open access. As<br>per the agreement, the article publication charge will be covered by the account associated with the institution you were primarily<br>involved with during research. |
| uma tela adicional<br>solicitando que o autor<br>selecione qual instituição é<br>mais apropriada para<br>cobrir as taxas de acesso<br>aberto. | Copyright Ownership<br>Open Access Options<br>License Agreement Types<br>License Submission      | <ul> <li>Verified (a)</li> <li>University of Oxford<br/>OXFORD, GB</li> <li>Verified (a)</li> <li>Max-Planck-Gesellschaft<br/>MUNCHEN, BAVARIA, DE</li> </ul>                                                                                                    |
|                                                                                                    |                                                                                                  | ← Affiliations Confirm & proceed →                                                                                                    |

![](_page_33_Picture_2.jpeg)

Wiley Template 2024 Green.pot

#### Confirme/insira a afiliação institucional – várias afiliações de contas de acesso aberto da Wiley

← Back to Dashboard

#### Insira a afiliação institucional – Várias afiliações de acesso aberto da Wiley (WOA)

Os autores verão um quadrado roxo referente a "Acesso aberto" para alertá-los de que eles acionaram os critérios de elegibilidade para financiamento com base em sua afiliação.

A ausência desse quadrado roxo, nesse caso para a Universidade de Basileia, também confirma que esta instituição atualmente não tem um acordo com a Wiley para cobrir APCs para seus pesquisadores

| Journal of Adolescent & Adult Literacy |                                                                                                    |                                               |                      |                   |                    |
|----------------------------------------|----------------------------------------------------------------------------------------------------|-----------------------------------------------|----------------------|-------------------|--------------------|
| Artigo em teste                        |                                                                                                    |                                               |                      |                   |                    |
|                                        | Please confirm your affiliations for this article                                                                                                    |                                               |                      |                   |                    |
| Funders & Grant Details                | Flease committy our anniacions for chis article                                                                                                    |                                               |                      |                   |                    |
| Affiliations                           | Please confirm your primary affiliation with the institution where the research for t<br>determine if your institution may cover your OnlineOpen Article Publication Charge<br>published article. | his article was cond<br>e and will not affect | ucted. T<br>any info | his hel<br>rmatic | ps us<br>in in the |
| Copyright Ownership                    | <ul> <li>Do not include any of your co-authors' affiliations.</li> <li>When searching for your affiliation, select your institution only; do not include a d</li> </ul>                           | lepartment, office, o                         | r other :            | subdiv            | ision (e.g.,       |
| Open Access Options                    | enter "University of Oxford" and not "University of Oxford Department of Economic<br>may affect the open access payment options you are offered.                                                  | cs"). Using a specific                        | departn              | nent o            | r subdivision      |
| License Agreement Types                |                                                                                                    |                                               |                      |                   |                    |
| License Submission                     | Verified 🖌 💿                                                                                                    |                                               |                      |                   |                    |
|                                        | Universitat Basel<br>BASEL, BASEL-STADT, CH                                                                                                    | Ø                                             | Edit                 | Ô                 | Delete             |
|                                        |                                                                                                    |                                               |                      |                   |                    |
|                                        | Verified 🗸 💿                                                                                                    |                                               |                      |                   |                    |
|                                        | Max-Planck-Gesellschaft<br>MÜNCHEN, BAVARIA, DE                                                                                                    | Ø                                             | Edit                 | Î                 | Delete             |
|                                        | Open Access This institution has an agreement with Wiley and the article is eligible for operation of the article is eligible.                                                                    | pen access at no cos                          | st to you            | I.                |                    |

#### WILEY -

![](_page_35_Figure_0.jpeg)

# **Etapa 4:** Seleção de propriedade de direitos autorais

## **Propriedade dos direitos autorais**

#### Direitos autorais Propriedade

O autor recebe a seleção de propriedade de direitos autorais.

A primeira opção é a mais comumente selecionada, exceto para trabalhos realizados sob o comando de governos específicos ou para corporações/instituições com cláusulas contratuais específicas de propriedade de PI.

![](_page_36_Picture_4.jpeg)

#### WILEY -

![](_page_37_Figure_0.jpeg)

# **Etapa 5:** Confirmar opção de acesso aberto

## **Opção de acesso aberto:** YES, MAKE MY ARTICLE OPEN ACCESS !!!

![](_page_38_Figure_1.jpeg)

![](_page_38_Picture_2.jpeg)

39

Wiley Template 2024 Green.pot

![](_page_39_Picture_0.jpeg)

![](_page_39_Picture_1.jpeg)

**Etapa 6:** Tipos de contrato de licença

#### Tipos de contrato de licença

#### A CAPES exige que a licença **Creative Commons seja a CC-BY** International Journal for Numerical Methods in Biomedical Engineering KEMO test 4 Contrato de DOI:10.1002/cpm.36197 licenca Based on the information you provided, these are your available license Funders & Grant Details 🗸 options. Please make a selection below. Se for selecionado acesso aberto, o Affiliations autor será solicitado a selecionar Copyright Ownership CC BY CC BY-NC CC BY-NC-ND uma licença Creative Commons. @ 🖲 © (•) (S) © (•) (\$) (=) Open Access Options Creative Commons Attribution NonCommercial NoDerivatives Creative Commons Attribution Creative Commons Attribution NonCommercial License Agreement Types License Submission Choose CC BY Choose CC BY-NC Choose CC BY-NC-ND A CAPES exige que a licença Authors can: Generally retain copyright grant a non-exclusive license Creative Commons seja a CC-BY. ~ ~ ~ Archive in an institutional repository, subject archive or personal website OBS: Outros tipos como Readers can quote and cite in research $\checkmark$ ~ ~ CCBY-NC e CCBY-NC-ND não são Readers can: aceitos pelo acordo CAPES WILEY. Create modified versions including abridgments, annotated versions, excerpts and figures ~ ~ -Release modified versions under terms of their choosing including CC license Readers can redistribute commercially ~ Choose CC BY Choose CC BY-NC Choose CC BY-NC-ND

WILEY -

A CAPES exige que a licença **Creative Commons seja a CC-BY** ite 2024 Green.potx

![](_page_41_Picture_0.jpeg)

**Etapa 7:** Envio de licença

#### Envio de licença

#### Assinar e enviar

O próximo passo é a assinatura da licença.

Se o autor correspondente responsável adicionou corretamente um financiador obrigatório (CAPES) como um dos financiadores originais da pesquisa para este artigo, os autores serão automaticamente solicitados a revisar e assinar uma licença CC-BY.

# Funders & Grant Details Image: Comparishing of the comparishing of the comparishing of the comparishing of the comparishing of the comparishing of the comparishing of the comparison of the comparison of the compariso

License Submission

Please upload and submit the signed license to publish your article successfully

#### 1. Download a copy of your license

![](_page_42_Picture_8.jpeg)

Note: If you are employed by Amgen, the Asian Development Bank, the Australian Government, the Bank of International Settlements: a Canadian toil servant, the European Atomic Energy Community, the International Monetary Fund, the Jet Propulsion Laboratory at California Institute of Technology, NASA, the National Institute of Health (NIH), the United Nations University, the USDA Agricultural Research Services, the US Geological Survey USDS, the World Bank, or the World Health Organization, then you will need to sign and upload a different license agreement. Please check <u>here</u> to download the proper license.

#### 2. Take a print out of this license to get it signed by the appropriate copyright owner

#### 3. Upload the signed license

![](_page_42_Picture_12.jpeg)

You are able to upload up to 10 files. Please make sure that they are in the correct order by using the up and down arrows. Total size for all files should not exceed 30 MiB. Supported file types are jpeg, jpg, png, pdf.

|--|

Submit License

#### WILEY -

Wiley Template 2024 Green.pot

## Assinatura de licença

#### Confirmação

Depois que o autor correspondente responsável assinar e enviar sua licença para este artigo, sua solicitação de financiamento será enviada para a CAPES.

A solicitação de financiamento aparecerá imediatamente no painel da CAPES para aprovação.

Depois da conferir os seus dados, a CAPES liberará a publicação de seu Artigo em Acesso Aberto e vc receberá uma msg por email.

| Your order and license have been successfully submitted<br>1. A confirmation has been sent to your email.<br>2. You will be able to download the license from your dashboard                                                                                                    | Indicate your agreement with the following<br>statement: "It was easy and straightforward to<br>order the OnlineOpen open access option for<br>journal article." |
|----------------------------------------------------------------------------------------------------|----------------------------------------------------------------------------------------------------|
| Sua instituição, <nome da="" elegível="" instituição="">, pode cobrir sua taxa de publicação de artigo de acesso<br/>aberto (APC) elegível por meio de um acordo com a Wiley, sem nenhum custo adicional para você. Se<br/>aprovado, seu artigo será publicado com acesso aberto no devido tempo.</nome> | <ul> <li>Strongly disagree</li> <li>Disagree</li> <li>Neither agree nor disagree</li> </ul>                                                                      |
| Article details:<br>International Journal for Numerical Methods in Biomedical Engineering<br>Test article<br>DOI:10.1002/cnm.4413                                                                                                    | Agree     Strongly agree Please add any comments below to expand o your reply.                                                                                   |

## WILEY -

Wiley Template 2024 Green.potx

44

SUBMIT

# WILEY

# Acesso via Portal CAPES

1.296 periódicos +4 milhões+ artigos Conteúdo desde 1997 +800 sociedades Accesso 24/7

![](_page_44_Picture_3.jpeg)

**PROPRIETARY & CONFIDENTIAL** 

![](_page_45_Picture_0.jpeg)

# Recursos

Para autores

# WILEY

# Recursos sobre o Acordo de Acesso Aberto

https://www.wiley.com/enbr/publish/open-access/oaagreement

#### Acordo Transformativo (Acesso Aberto) Para Autores De Instituições Afiliadas A CAPES

Sua instituição quer que você publique seu artigo em acesso aberto

W > Publishing Services > Open Access > OA Agreement

A Wiley e a CAPES têm um acordo que permite que autores elegiveis publiquem em acesso aberto em 1.296 Periódicos Wiley Hibridos, sem custo de taxa de publicação de anigos (APC). O custo de publicação é coberto pelos termos do contrato.

A Wiley é uma das maiores editoras do mundo, e lider na publicação de pesquisa e conhecimento em todos os principais campos de pesquisa. Utilize todas as ferramentas disponíveis em nossa plataforma para maximizar suas chances de ter seus artigos selecionados para publicação em um de nossos periódicos de alto fator de impacto.

Autores correspondentes alfiliados às instituições alfiladas à CAPES podem publicar artigos em acesso abento em qualquer periódico hibrido, sem custo. Ao escolher o acesso abento, seu artigo ficará disponível gratuitamente para que todos possam ler, baixar e compartiñar.

#### Sua instituição quer que você Publique seu artigo em acesso aberto

| Recursos para autores                            | Informação adicional                                                                                                    |
|--------------------------------------------------|----------------------------------------------------------------------------------------------------|
| Lista de periódicos hibridos de<br>acesso aberto | O custo de publicar um artigo em acesso aberto em nossos periódicos hibridos está coberto sob os termos do acordo.                                                                                     |
| Como selecionar acesso aberto                    | Siga nosso guia e publique em acesso aberto em um periódico hibrido. Ao escolher o acesso aberto, um artigo fica imediatamente e<br>livremente disponível para todos lerem, baixarem e compartilharem. |

O acordo da CAPES cobre linanciamento para publicação em acesso aberto apenas em periódicos hibridos e não indui linanciamento para publicação em periódicos <u>GOLD (dique</u> <u>aquí para a lista de periódicos Gold</u>). No entanto, autores correspondentes na região da América Latina podem se qualificar para descontos de APC em <u>periódicos GOLD</u>, como parte do nosso Piloto de Paridade de Preços de Acesso Aberto na América Latina. Para saber mais sobre o piloto, visite a seção do <u>Piloto OAPPP</u> nos Serviços de Autor.

CAPES exige que os pesquisadores insiram seu ORCID ID ao enviar um manuscrito. A não inclusão do ORCID ID pode levar a atrasos ou negação da solicitação de cobertura APC de acesso aberto para que o artigo seja publicado sob os termos do contrato. Entre em contato com sua universidade ou biblioteca em caso de dúvidas.

Para mais informações sobre o acordo Wiley-CAPES

![](_page_46_Picture_14.jpeg)

# Localizador de periódicos da Wiley Wiley

![](_page_47_Picture_1.jpeg)

| Academic Emergency M             | edicine   | Accounting & Finance             |
|----------------------------------|-----------|----------------------------------|
| Offers Open Access               |           | Offers Open Access               |
| Submission to first decision     | 2 days    | Submission to first decision     |
| Acceptance rate                  | 20%       | Acceptance rate                  |
| Acceptance to online publication | 28 days   | Acceptance to online publication |
| Journal Impact Factor™           | 4.4       | Journal Impact Factor**          |
| Full text views                  | 1,294,136 | Full text views                  |
| Article publication charge       | \$3,710   | Article publication charge       |
| Data sharing policy              | Expects   | Data sharing policy              |
| ORCID policy                     | Required  | ORCID policy                     |
| Preprints policy                 | Accepts   | Preprints policy                 |
| Author Guidelines                |           | Author Guidelines                |
| Learn more >                     |           | Learn more 🗲                     |

49 days

26%

21 days

340,789

\$3,300

Expects

Required

Accepts

2.6

Pesquise sua área de estudo, selecione periódicos em sua área e compare as principais métricas e opções de acesso aberto lado a lado, inclusive:

- Envio à primeira decisão
- Taxa de aceitação
- Aceitação para publicação online
- Fator de impacto do periódico
- Taxa de publicação de artigo (article publication charge, APC)
- Política de compartilhamento de dados
- Política de identificador de pesquisador e contribuinte de acesso aberto (open researcher and contributor ID, ORCID)
- Política de pré-impressões

#### https://www.wiley.com/en-gb/publish/journal-finder

## WILEY -

Learn more >

#### **PROPRIETARY & CONFIDENTIAL** 48

# Combine seu manuscrito com um periódico da Wiley

#### https://journalfinder.wiley.com

#### WILEY

#### Find journals that match your manuscript

Not sure where to submit? Enter your title and abstract below to search for Wiley journals that match your manuscript.

#### For other ways to our explore our journals:

Try Wiley's Journal Finder - Browse Wiley's journals by title and subject, and easily review titles side-by-side to compare editorial and publishing times, metrics, and policies. Get customized recommendations - If you are looking for more formal support finding the right journal, try our Journal Recommendation service, providing you with 3-5 curated recommendations and a detailed report.

#### Enter your manuscript information • Both fields are required

Manuscript title

Manuscript abstract

0 of 3000 characters

Please continue to enter more info for better results

Try it and tell us what you think! Your feedback will help us continue to develop Journal Finder Beta to meet the needs of our authors. Send us feedback

![](_page_48_Picture_14.jpeg)

49

Wiley Template 2024 Green.pot

# Experimente as vantagens do nosso serviço de Edição Digital, garantindo que seu documento esteja livre de erros relacionados à linguagem

- Nosso Ferramenta de Edição Digital é o primeiro serviço totalmente alimentado por IA de seu tipo da Wiley!
- Ele é treinado em mais de dois milhões de artigos de pesquisa e é construído para compreender automaticamente o significado e o contexto, específico para a área do seu manuscrito.
- Em minutos após o upload de um manuscrito em formato de arquivo .doc ou .docx, você receberá um documento completamente editado, completo com alterações rastreadas e sugestões de melhorias, por apenas \$29.
- A Ferramenta de Edição Digital da Wiley realizará 30 verificações baseadas em:
- Linguagem
- Estrutura e Referências
- Contagens, Figuras e Tabelas
- Divulgações
- Metadados
- Saiba mais sobre os Serviços de Edição da Wiley e nosso serviço de Edição Digital em https://wileyeditingservices.com/

![](_page_49_Picture_11.jpeg)

|                                                                                                    | + NEW                                                                                                    |                                                                                                    |                                                                                                    |             |                                                                                                    |                                       |
|----------------------------------------------------------------------------------------------------|----------------------------------------------------------------------------------------------------|----------------------------------------------------------------------------------------------------|----------------------------------------------------------------------------------------------------|-------------|----------------------------------------------------------------------------------------------------|---------------------------------------|
|                                                                                                    | Digital Ec                                                                                                    | liting                                                                                                    |                                                                                                    |             |                                                                                                    |                                       |
|                                                                                                    | Receive a thoroughly e tracked changes and s                                                                                                    | dited document within<br>uggestions for improve                                                                                                    | minutes, complete w<br>ment.                                                                                                    | rith        |                                                                                                    |                                       |
|                                                                                                    | Get Started $\rightarrow$                                                                                                    | View Sample                                                                                                    |                                                                                                    |             |                                                                                                    |                                       |
| The                                                                                                    | 30 checks includ                                                                                                    | led in the manu<br>are listed belov                                                                                                    | script editing<br>v                                                                                                    | pro         | cess                                                                                                    |                                       |
|                                                                                                    |                                                                                                    |                                                                                                    |                                                                                                    |             |                                                                                                    |                                       |
| Language                                                                                                    | Structure and References                                                                                                    | Counts, Figures and tables                                                                                                    | Disclosures                                                                                                    |             | Metadata                                                                                                    |                                       |
| Language                                                                                                    | Structure and References                                                                                                    | Counts, Figures and tables                                                                                                    | Disclosures                                                                                                    | ~           | Metadata<br>                                                                                                    |                                       |
| Language ∨<br>✓ Inclusive Language ∨<br>✓ Plain Language Summary ∨                                                                                                    | Structure and References           ✓ Manuscript Structure         ✓           ✓ Structured Abstract         ✓                                                                                                    | Counts, Figures and tables            Abstract Length             Manuscript Length                                                                                                    | Disclosures  Author Contributions Statement  Conflict of Interest                                                                                                    | ~           | Metadata<br><ul> <li>Corresponding Author's<br/>Email Address</li> <li>List of Contributing Authors</li> </ul>                | ~                                     |
| Language<br>✓ Indusive Language<br>✓ Plain Language Summary<br>✓ Accurate Grammar                                                                                                    | Structure and References       Manuscript Structure     •       Structured Abstract     •       Age of References     •                                                                                                    | Counts, Figures and tables        Abstract Length        Manuscript Length        Title Length                                                                                                    | Disclosures  V Author Contributions Statement  Conflict of Interest Statement                                                                                          | ~           | Metadata<br>Corresponding Author's<br>Email Address<br>List of Contributing Authors<br>List of Keywords                       | · · · · · · · · · · · · · · · · · · · |
| Language       Indusive Language     >       Plain Language Summary     >       Accurate Grammar     >       Mechanics and Style     >                                                                                                    | Structure and References           Manuscript Structure            Structured Abstract            Age of References            No Clations in Abstract                                                                                                    | Counts, Figures and tables    Abstract Length    Manuscript Length                                                                                                    | Disclosures                                                                                                    | ~           | Metadata<br>Corresponding Author's<br>Email Address<br>List of Contributing Authors<br>List of Keywords<br>Word Count         |                                       |
| Language   Indusive Language  Indusive Language  In | Structure and References    Manuscript Structure  Structured Abstract  Age of References  No Clastons in Abstract  Number of References                                                                                                    | Counts, Figures and tables Counts, Figures and tables Abstract Length Manuscript Length Title Length Use of Brand Names Use of Brand Names Use of Copyrighted Methods                                                                                                    | Disclosures           - Author Contributions<br>Statement           - Conflict of Interest<br>Statement           - Data Access Statement           - Ethics Statement | ><br>><br>> | Metadata<br>✓ Corresponding Author's<br>Email Address<br>✓ List of Contributing Authors<br>✓ List of Keywords<br>✓ Word Count | · · · · · · · · · · · · · · · · · · · |
| Language   Language  Language  Language  Language  Language  Language Language Langu | Structure and References           ✓ Manuscript Structure         •           ✓ Structured Abstract         •           ✓ Age of References         •           ✓ Nic Olations in Abstract         •           ✓ Number of References         •           ✓ Number of References         •           ✓ Reference Clusters         • | Counts, Figures and tables Counts, Figures and tables Abstract Length Manuscript Length Under Table Length Use of Brand Names Use of Brand Names Use of Copyrighted Methods Under Names Under Names Un | Disclosures     Author Contributions     Seatement     Conflict of Interest     Statement     Data Access Statement     Ethics Statement     V Runding Statement       | > > >       | Metadata<br>Corresponding Author's<br>Email Addres<br>List of Contributing Author's<br>List of Keyword's<br>Word Count        |                                       |
| Language                                                                                                    | Structure and References  Minuscript Structure  Structured Abstract  Age of References  Age of References  Minuscript Structure  Structure of References  Structure of References  Use of Self-cruston  Use of Self-cruston                                                                                                    | Counts, Figures and tables  Abstract Length  Manuacript Length  Characript Length  Charac | Disclosures                                                                                                    | ×<br>×<br>× | Metadata Corresponding Author's Email Address Ust of Contributing Authors Ust of Keywords Word Count                          |                                       |

## Considerando submeter seu artigo? Confira primeiro nosso Verificador de Linguagem de Manuscritos GRATUITO!

#### **CLIQUE AQUI**

Wiley Editing Services

#### Evaluate your manuscript for free in one minute or less!

Language Checker tool uses advanced algorithms to provide a language quality score, recommend the best service to get your manuscript ready for submission and improve the likelihood of acceptance.

Get your paper evaluated in less than one minute

1 Click here to upload your document

• Wiley adheres to a strict privacy policy that guarantees 100% confidentiality and allows researchers worldwide to submit their work to us with complete confidence.

![](_page_50_Picture_8.jpeg)

## Webinars para autores 2025

# PARTICIPE DOS WEBINARS WILEY E MAXIMIZE AS CHANCES DE TER SEU ARTIGO PUBLICADO EM UM PERIÓDICO COM ALTO FATOR DE IMPACTO!

**CLIQUE AQUI !!!** 

![](_page_51_Picture_3.jpeg)

PROPRIETARY & CONFIDENTIAL 52

Wiley Template 2024 Green.potx

# **PERGUNTAS E RESPOSTAS (Q&A):**

- 1) Um artigo pode ter mais de um autor correspondente?
  - R: **SIM**, porém apenas um deles pode ser o autor correspondente Responsável, que será o responsável pela assinatura da licença (obrigatoriamente o autor responsável tem que ser afiliado à CAPES). **SLIDE 21.**
- 2) O Autor que submete o artigo obrigatoriamente tem que ser o autor correspondente responsável?
   R: NÃO necessariamente. Mas terá que informar o nome e email do autor correspondente Responsável, para que o mesmo receba a solicitação para assinatura da licença do artigo por email. SLIDE 22
- Todos os autores do artigo tem que ser filiados à CAPES?
   R: NÃO, apenas o autor correspondente Responsável (que assinará a licença) e o autor que submete o artigo obrigatoriamente tem que estar vinculados à CAPES. SLIDE 22
- 4) Caso meu artigo seja aceito por um periódico Gold da Wiley, a CAPES cobrirá os custos para publicação em Acesso Aberto?
   R: NÃO, apenas os artigos aceitos nos periódicos híbridos da Wiley serão cobertos pelo acordo. SLIDE 07
- 5) Caso meu artigo seja aceito para publicação num periódico híbrido da Wiley, porém o periódico informe que há uma cobrança adicional, este custo será coberto pelo acordo?

R: **NÃO**, o acordo cobre o custo para publicação em acesso aberto mas não cobre possíveis custos adicionais como páginas coloridas, capa, numero de páginas acima do permitido. Por isso é fundamental que, antes de submeter o artigo, o autor acesse as diretrizes (guidelines) do periódico, que citam possíveis custos adicionais. **SLIDE 08** 

6) Posso indicar mais alguma fonte de financiamento além da CAPES? R: **SIM**, o sistema permite indicar mais de uma fonte de financiamento. **SLIDE 24** 

WILEY 7) Há limite para publicação de artigos em acesso aberto pelo acordo CAPES WILEY? R: NÃO. <u>CLIQUE AQUI e veja resposta para outras duvidas...</u>

# WILEY

# **Obrigado!**

Contato do autor: Equipe de suporte ao cliente da Wiley <u>cs-openaccess@wiley.com</u>

> Contato BRASIL: Sandro Gonçalves <u>sgoncalves@wiley.com</u>

![](_page_53_Picture_4.jpeg)